BUworks Online Help

# **BUworks Finance Newsletter**

**Boston University** 

**BUworks Finance Newsletter** 

May 2017

#### 2017 Year End Memo and Webinar and New Email Notification for Parked Entries

In this month's issue, we'll discuss 2017 fiscal year end memo and webinar and the new email notification process for parked journal entries.

## 2017 Fiscal Year End Deadline Memo

The recent 2017 fiscal year-end deadline memo announcement was sent out by the Comptrollers and General Accounting Offices on May 18th. A copy of the memo is available here: <u>http://www.bu.edu/cfo/comptroller/</u>.

As the deadlines quickly approach, finance administrators need to work fast at cleaning up their Cost Centers and Internal Order account transactions to ensure that what posted is accurate and all expenses have posted.

Finance Administrators should review the memo and set plans to meet the set deadlines otherwise you may lose out on an opportunity to correct or fix posted entries or expenses will post to the wrong fiscal year.

| Boston Un<br>881 Commonw<br>Boston, Massa<br>T 617-353-229     | Iversity Comptoller's Office<br>BOSTON<br>Death 2015<br>I 141/55/492                                                                                                    |
|----------------------------------------------------------------|----------------------------------------------------------------------------------------------------|
| TO:                                                            | Directors, Department Heads, and Administrators                                                                                                    |
| FROM:                                                          | Gillian Emmons, University Comptroller<br>Donna Lane, Associate Comptroller                                                                                                    |
| DATE:                                                          | May 18, 2017                                                                                                    |
| SUBJECT:                                                       | Fiscal Year Closing - June 30, 2017                                                                                                    |
| With the Un<br>the year-end                                    | iversity's fiscal year-end fast approaching, this memo provides information about<br>closing process and related schedule. We thank you in advance for your                                                                                                    |
| cooperation                                                    | to help ensure a smooth, fast, and accurate close.                                                                                                    |
| cooperation<br>Topics cover                                    | to help ensure a smooth, fast, and accurate close.<br>red include:                                                                                                    |
| cooperation<br>Topics cover<br>1. Ove                          | ob belep sense a smooth, fint, and accuste close.<br>ed archide:<br>view of the close process<br>Capeses accusals and income deel hay faits:<br>Capeses accusals and income deforable<br>Sakary adjustants<br>Ralling forward comminents to FY 2018<br>Begenning balances for FY 2018                                                                                                    |
| cooperation :<br>Topics cover<br>1. Ove<br>2. Othe             | ob help source a simooth, finit, and accurate close.<br>edi anchole:<br>sei anchole:<br>Seguenos accurals and related gay dates:<br>Esperanos accurals and income defermits<br>Rolling forward comminments to FY 2018<br>Beginning balances for FY 2018<br>Constituents and angenese entimatements<br>Constituents and angenese entimatements<br>Facility for exact and angenese entimatements<br>Facility for exact and angenese entimatements<br>Facility for exact and angenese entimatements<br>Facility for exact and angenese entimatements<br>Facility for exact and angenese entimatements<br>Facility for exact and exact and the exact and the exact and the<br>Facility for each and the exact and the exact and the exact and the<br>Facility for each and the exact and the exact and the exact and the<br>Restincted gift and endowment peripathile accounts |
| cooperation :<br>Topics cover<br>1. Ove<br>2. Othe<br>3. Trais | ob help enumes a smooth, fint, and accuste close.<br>ed eachade:<br>Expense accusha and accuste development<br>Expense accusha and accust deferants<br>Sakary adjutantes<br>Rolling forward commitments to FV 2018<br>Degeming balances for FV 2018<br>Degeming balances for FV 2018<br>Constructed and accusted accusted accusted<br>Constructed and accusted accusted accusted<br>Constructed and accusted accusted accusted<br>Expenses accusted accusted accusted accusts<br>Spontored Constructions<br>Spontored Degemins accusts<br>Spontored programma accusts<br>Spontored programma accusts<br>Spontored programma accusts<br>Spontored programma accusts<br>Spontored programma accusts                                                                                                    |

## Year End Webinar scheduled for June 7th 10 a.m.

| SUMMARY O                                                                                                    | F YEAR-E                                                 | ND DEADLINES                                                                                       | 3                                                   |
|----------------------------------------------------------------------------------------------------|----------------------------------------------------------|----------------------------------------------------------------------------------------------------|-----------------------------------------------------|
| ITEMS                                                                                                    | TIME                                                     | DATE                                                                                               | DAY                                                 |
| Student Payroll<br>Student salary adjustments<br>For payrold periods prior to May 2017<br>For payrold periods in June 2017                                                                                      | 5:00 p.m.<br>5:00 p.m.                                   | June 2, 2017<br>June 16, 2017                                                                      | Friday<br>Friday                                    |
| Concur Travel Reports                                                                                                    | Noon                                                     | June 16, 2017                                                                                      | Friday                                              |
| Vendor Invoices<br>Furchase Order Related<br>Non-Purchase Order Related                                                                                                    | Noen<br>Noen                                             | June 16, 2017<br>June 16, 2017                                                                     | Friday<br>Friday                                    |
| Purchase Orders - Close Out Requests                                                                                                    | 5:00 p.m.                                                | Jane 16, 2017                                                                                      | Friday                                              |
| Petty Cash close outs                                                                                                    | 5:00 p.m.                                                | Jane 16, 2017                                                                                      | Friday                                              |
| Paytoll<br>Lat day to orbinit:<br>OM Forma – current employees<br>PA Forma – current employees<br>Stiprend Forms<br>Weakly Staff. Stadent, Facilities<br>& Cainal time theets<br>Facily levers and terminations | 5:00 p.m.<br>5:00 p.m.<br>5:00 p.m.<br>Noon<br>5:00 p.m. | Jame 14, 2017<br>Jame 19, 2017<br>Jame 20, 2017<br>Jame 20, 2017<br>Jame 20, 2017<br>Jaly 14, 2017 | Wednesday<br>Monday<br>Tuesday<br>Tuesday<br>Friday |
| Budget Adjustments                                                                                                    | Noon                                                     | Jane 23, 2017                                                                                      | Friday                                              |
| P-Card Purchases **<br>Last day to make a P-Card purchase                                                                                                    | 5:00 p.m.                                                | June 16, 2017                                                                                      | Friday                                              |
| Cash Receipts                                                                                                    | Noon                                                     | Jame 30, 2017                                                                                      | Friday                                              |
| Departmental Sales- Customer Invoices                                                                                                    | 5:00 p.m.                                                | Jane 30, 2017                                                                                      | Friday                                              |
| Internal Service Requests (ISR)<br>New Requests for FY 2017<br>Provider Billing Posting                                                                                                    | Noon<br>5:00 p.m.                                        | June 16, 2017<br>June 30, 2017                                                                     | Friday<br>Friday                                    |
| Facility Service Requests (FSR)<br>New Requests for FY 2017<br>Provider Billing Posting                                                                                                    | 5:00 p.m.<br>5:00 p.m.                                   | June 16, 2017<br>June 30, 2017                                                                     | Friday<br>Friday                                    |
| Expense accruals/Income deferrals<br>to AP and General Accounting                                                                                                    | Noon                                                     | July 3, 2017                                                                                       | Monday                                              |
| Journal Entries & JV Uploads<br>Department Level Approval<br>Central Approval                                                                                                    | 5:00 p.m.<br>Noen                                        | July 6, 2017<br>July 7, 2017                                                                       | Thursday<br>Friday                                  |
| Time off requests<br>Department Level Approval                                                                                                    | 5:00 p.m.                                                | June 30, 2017                                                                                      | Friday                                              |

To help Administrators understand the process the Comptroller's and General Accounting Offices offers a webinar reviewing the memo, going over the deadlines, what's expected and allowing for an opportunity to ask any questions you may have on the fiscal year-end closing process.

The webinar is scheduled on Wednesday, June 7th from 10 a.m. to 11 a.m. and to register go here to this URL: <u>http://www.bu.edu/phpbin/training/register/index.php?</u> admingroup id=22&course id=1210.

Members from the Accounts Payable, Budget, General Accounting, Payroll and Sourcing & Procurement Offices will be present. It's an excellent opportunity for questions to be asked directly to the responsible central office.

<sup>1</sup>It may take up to 5 business days after a purchase is made for a vendor transaction to be available for candibide review and account updating in WORKS (the P-Card system). Purchases made after June 16, 2017, may not be available for cardholder review and update in time for inclusion in FY 2017. All updates should be complete by 3:00 pm June 23rd; posting to General Ledger will be at 5:00 on Friday, June 23rd.

## "In This Issue"

- 2017 Fiscal Year End Deadline Memo
- Year End Webinar scheduled for June 7th 10 a.m.
- New Email Notification on Parked Journal Entries and Task Actions To Be Taken

**Contact Us:** Thanks for taking the time to read this newsletter. Click <u>here</u> to leave any comments or suggestions.

1010 Commonwealth Ave. Suite 100 Boston, MA 02215 (617) 358-6829 iguiller@bu.edu

Visit us on the web at <u>http://www.bu.edu/buworks/help-pages/</u> <u>finance-training/</u>. Please click <u>here</u> to register for available

## New Email Notification for Parked Journal Entries

As part of an effort to streamline "<u>Parked</u>" journal entries within the **SAP WebGUI ECC** system General Accounting Office has collaborated with BUworks Finance Team to create a tool to better manage unposted "<u>Parked</u>" journal entries.

Some of you may already have noticed the email notification that is sent from "FI-POST <buwback@bu.edu>" with subject message line "Warning: Your Parked JV will be

Deleted." The email is sent to the person who's submitted the journal entry (Department Submitter).

If you have, this is part of the new process for streamlining the large volume of "<u>Parked</u>" entries that are:

- 1. Parked (Save Park document) Save parked document and forgotten about.
- Mistakenly "Parked" due to failure to re-start the workflow approval process (by clicking on the Save as Complete button).
  Save as completed

| BOSTON                                                                                |                                        |
|---------------------------------------------------------------------------------------|----------------------------------------|
| UNIVERSITY                                                                            |                                        |
| Dear STEPHEN KELLY.                                                                   |                                        |
| The following parked journal entries will be deleted if they are not posted by 04/30. | 2017.                                  |
|                                                                                       |                                        |
| DOCUMENT MININED                                                                      | ENTERED ON                             |
| DOCUMENT NUMBER                                                                       | ENTERED ON                             |
| DOCUMENT NUMBER<br>1002549056                                                         | ENTERIO 0N<br>15/17/2016               |
| DOCUMENT NUMBER<br>1002549856<br>1002549859                                           | ENTERIO (N<br>19/17/2016<br>19/17/2016 |

The General Accounting Office will run this program periodically, therefore be on the lookout for an email from "FI-POST <buwback@bu.edu>." Check your Microsoft Office Outlook Junk and Clutter email folders, to confirm Outlook hasn't automatically moved them.

## Task Actions To Be Taken

#### What does this mean for you, as the department submitter who received this email?

You'll need to review the entry to figure out if it's an entry that needs to post or if it's an entry that needs to be deleted. Either one of the two actions will need to be taken: re-start workflow to post to **Cost Center** or **Internal Order** or mark the entry as deleted in the system.

#### To Restart the Workflow:

Use transaction code **FBV2**, enter the journal entry document number that is listed on the email notification into the **Document Number** field then hit the enter key on your keyboard.

Make a change anywhere on the entry to activate the system change; note, there may be a need to change the **Posting Date** to reflect the current period.

Click on the **Save as Complete** button to re-start the workflow approval process.

| Park G/L                | Account         | Doc       | ument: Com            | ipa | n       | y Cod       | e TRBU                  |       |                 |     |                |       |
|-------------------------|-----------------|-----------|-----------------------|-----|---------|-------------|-------------------------|-------|-----------------|-----|----------------|-------|
| Menu 🖌                  |                 | < Sav     | e parked document Bac | * E | xit     | Cancel      | System 🖌 🕴 Tree on 🛛 C  | ompan | y Code Simulate | Se  | ave as complet | ted F |
| Basic Data              | Details         |           |                       |     |         |             |                         |       |                 | -   |                | _     |
| Document Date           | 02/16/2017      | Curre     | usp USD               |     |         |             | Amount Information      |       |                 |     |                |       |
| Posting Date            | 02/16/2017      | Period    | 8                     |     |         |             | Total Dr.               |       |                 |     |                |       |
| Reference GL Adjustment |                 |           |                       |     |         | 0.00 USD    |                         |       |                 |     |                |       |
| Doc.Header Text         | GL Adjustment   | Card Exp  | en                    |     |         |             |                         |       |                 |     |                |       |
| Document Type           | ZJ G/L A        | count Do  | cument                |     |         |             | Total Cr.               |       |                 |     |                |       |
| Doc.currency            |                 |           |                       |     |         |             | 0.0                     | 0 USE | )               |     |                |       |
| Company Code            | TRBU Truste     | es of Bos | ton Univ Boston       |     |         |             | 040                     |       |                 |     |                |       |
| 0 Items ( No entry      | variant selecte | ed )      |                       |     |         |             |                         |       |                 |     |                |       |
| 后 St G/L acct           | Short Text      | D/C       | Amount in doc.curr.   | T A | <b></b> | Text        |                         | Busi  | . Cost center   | Ord | er             | N     |
| 510010                  |                 | Credit 👻  | 164.34                |     |         | PCard Exp F | I # 1000654789 Supplies |       | 1202020000      |     |                |       |

#### To Delete the Entry:

Use transaction code **FBV2**, enter the journal entry document number that is listed on the email notification into the **Document Number** field then hit the enter key on your keyboard.

Go to the **Menu** button located on the top of transaction window, select **Document** and click on **Delete Parked document**. A new window will display "**Delete Parked Document?**", select **Yes** button to delete entry.

The Quick Reference Guide on changing and deleting a journal entry can be found here: <u>http://www.bu.edu/tech/files/2016/01/FI\_QRG\_How-to-Change-or-Delete-a-Journal-Entry\_FBV2.pdf</u>

|                  |                       | Save parked docume  | nt Back Exit Cancel S | System 🖌 🛛 Tree |
|------------------|-----------------------|---------------------|-----------------------|-----------------|
| Document +       | Change                |                     |                       |                 |
| Edit +           | Display               |                     |                       |                 |
| Goto 🕨           |                       |                     |                       | Amount Inforr   |
| Extras 🕨         | Select parked docume  | ent                 |                       | Total Dr.       |
| Settings +       | Simulate              | (F9)                |                       |                 |
| Environment +    | Park                  | (Ctrl+S)            |                       |                 |
| System 🕨         | Save as completed     | (Ctrl+Shift+F6)     |                       | Total Cr.       |
| Help 🕨           | Post                  |                     |                       |                 |
| Document Type    | Simulate General Lede | per (Ctrl+Shift+F5) |                       |                 |
| Company Code     | Delete parked docume  | mt (Ctrl+Shift+F10) |                       |                 |
|                  |                       |                     |                       |                 |
|                  |                       |                     |                       |                 |
|                  | Delete Parked Doc     | ument               | ×                     |                 |
| 2 Items ( No ent | n Data will be        | lost.               |                       |                 |
| E S G/L acct     |                       |                     |                       |                 |
| 510010           | Delete park           | ed document?        | 63.00                 |                 |
| 510040           | •                     |                     | 63.60                 |                 |
|                  |                       |                     |                       |                 |
|                  |                       |                     |                       |                 |
|                  | -                     | 00                  | No                    |                 |